# Table des matières

| 1 | Acce | Accès                       |    |  |  |  |
|---|------|-----------------------------|----|--|--|--|
|   | 1.1  | Connexion                   | .2 |  |  |  |
| 2 | Les  | « Équipes »                 | .4 |  |  |  |
| 3 | Rejo | Rejoindre une réunion vidéo |    |  |  |  |
| 4 | Aide | e                           | 5  |  |  |  |

## 1 Accès

L'accès à la plateforme se fait via l'adresse <u>https://teams.microsoft.com/</u>

#### 1.1 Connexion

Il faut utiliser le code « Office / Teams » qui vous a été communiqué.

| @areh-spa.be                        |         |  |  |  |
|-------------------------------------|---------|--|--|--|
| Pas de compte ? Créez-en un !       |         |  |  |  |
| Votre compte n'est pas accessible ? |         |  |  |  |
| Options de connexion                |         |  |  |  |
|                                     | Suivant |  |  |  |
|                                     |         |  |  |  |
| Microsoft                           |         |  |  |  |

Mot de passe

J'ai oublié mon mot de passe

Se connecter

Lors de cette première connexion, vous devrez modifier ce mot de passe :

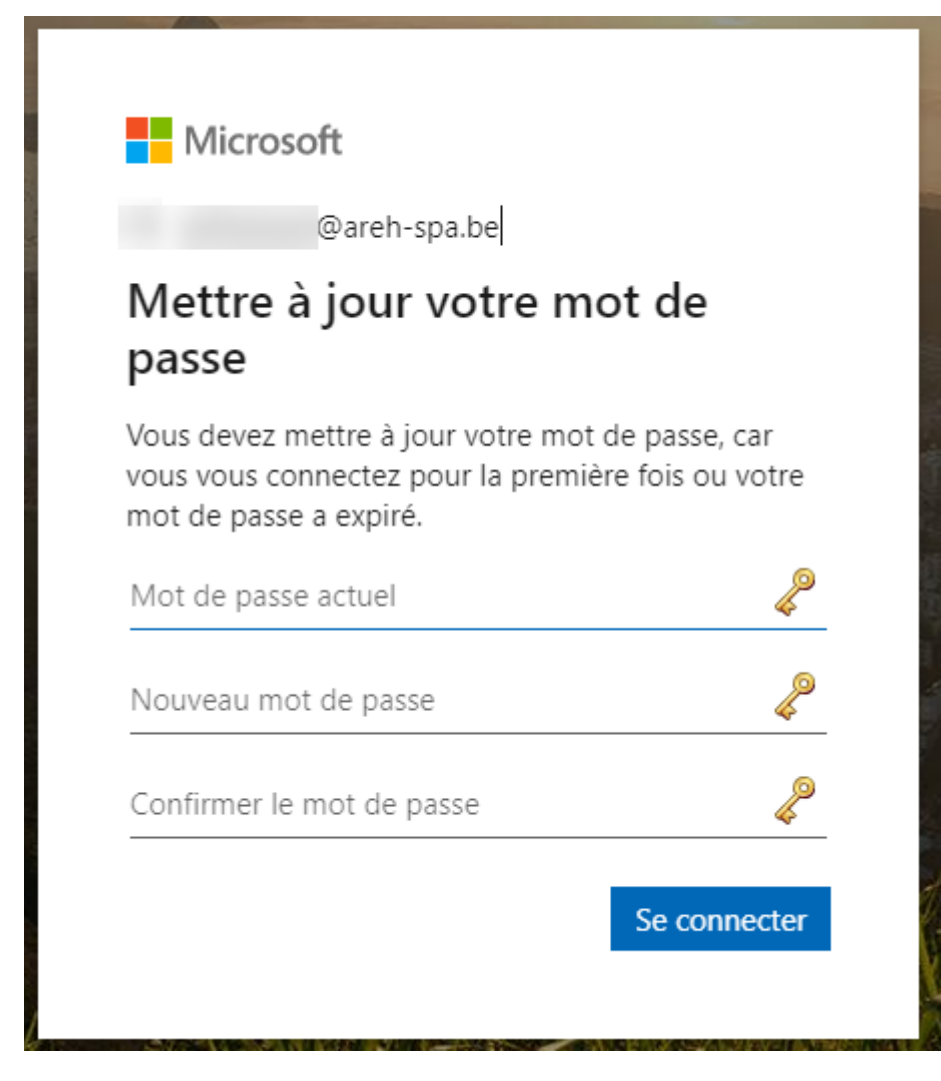

Veillez à bien conserver ce nouveau mot de passe !!

Vous pouvez ensuite choisir

- d'utiliser l'application Web (aucune installation, plus simple)
- d'utiliser le logiciel (à installer)

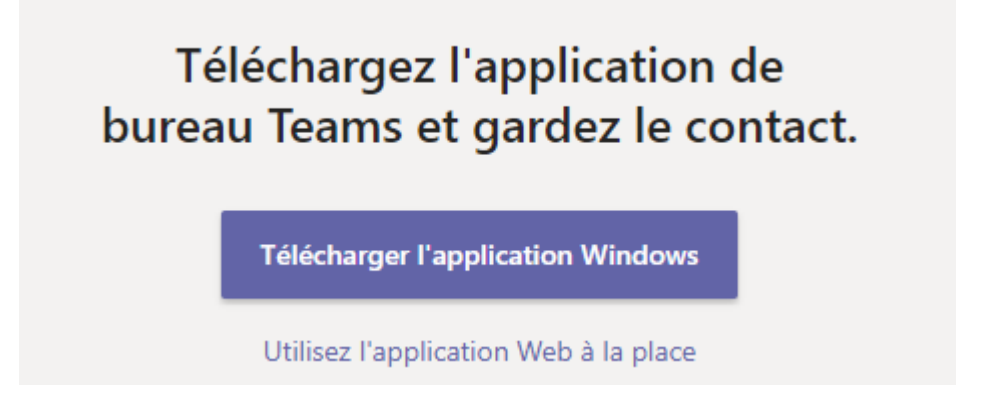

Une version Android et iOS est également disponible sur leur « store » respectif.

#### Utilisation de Microsoft Teams

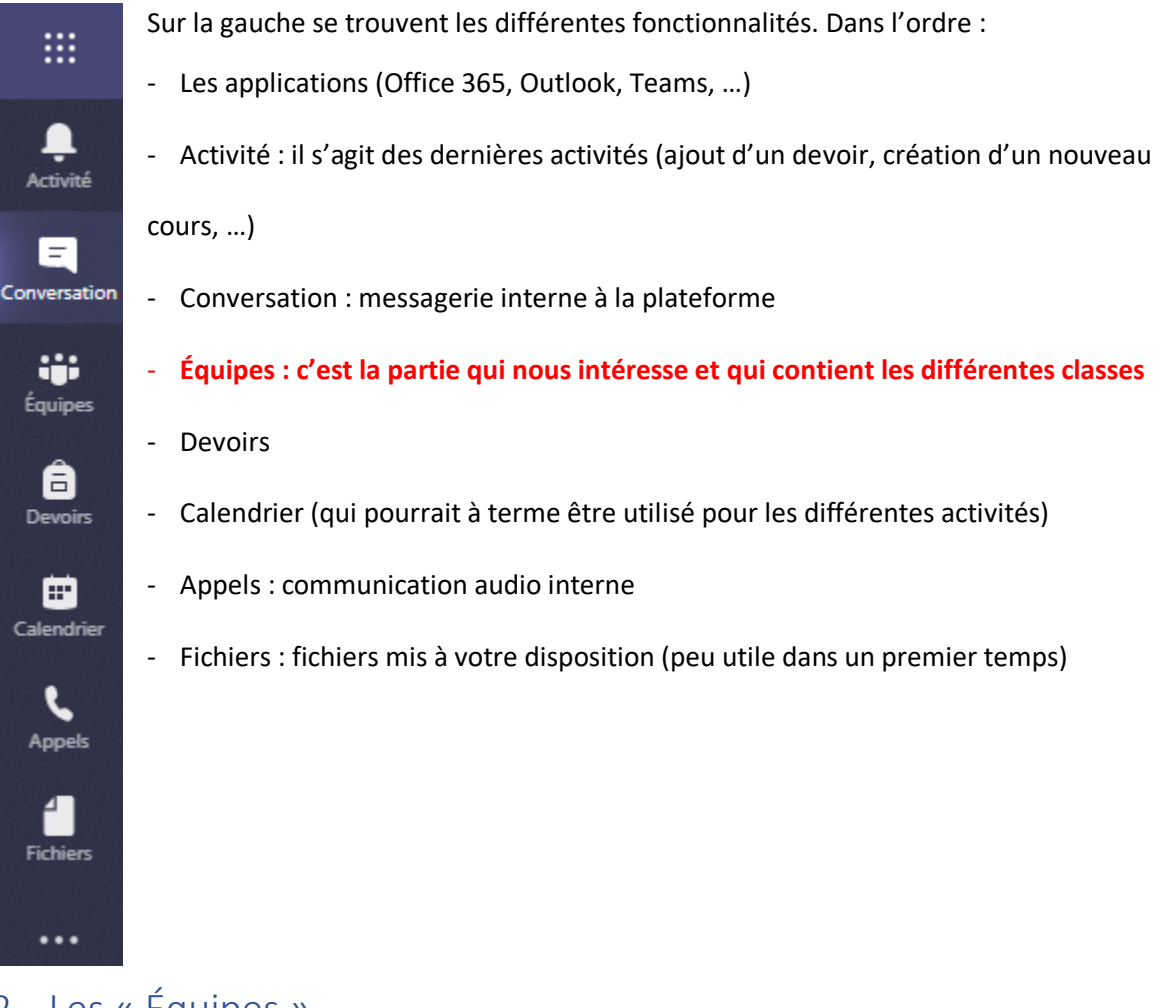

## 2 Les « Équipes »

Lorsque les classes seront créées (par les professeurs), elles apparaitront automatiquement dans l'onglet « Équipes » sous ce format :

Classe - Nom du cours - Professeur

Exemple : 1A – Informatique – SARLET

## 3 Rejoindre une réunion vidéo

Teams permet entre autres d'organiser des vidéo conférences. Pour rejoindre ou en organiser une, cliquer sur la caméra dans le canal de l'équipe concernée :

|              | Ľ                                    | Recherchez | ou tapez une commande                         | <b>.</b>           |
|--------------|--------------------------------------|------------|-----------------------------------------------|--------------------|
| Activité     | Équipes                              | 7          | P Général Publications Fichiers 1 de plus ~ + | - ⊚ Équipe •••     |
|              | Vos équipes                          |            |                                               |                    |
| Équipes      | P Professeurs                        |            | Bienvenue dans l'équipe !                     |                    |
| Devoirs      | General                              |            |                                               |                    |
| E Calendrier |                                      |            |                                               |                    |
| Fichiers     |                                      |            |                                               |                    |
|              |                                      |            |                                               |                    |
|              |                                      |            |                                               |                    |
| Applications |                                      |            |                                               |                    |
| (?)<br>Aida  |                                      |            |                                               |                    |
| //use        |                                      |            | Démarrer une convertion. Utilisez @ pour ment | ionner un contact. |
|              | සී <sup>+</sup> Rejoindre ou créer u | une éq 🔅   | A₂ ℓ ⊙ @ ₽ ₫ ₽ ₽ …                            | Δ                  |

### 4 Aide

Vous pouvez me contacter via Teams (onglet « Conversation ») en tapant mon nom, ou par mail à l'adresse <u>damien.sarlet@areh-spa.be</u> en cas de problème.